## **1. BEFORE YOU START** 2. MOUNT BOWL & FILL **3. APP SETUP** 4. BEGIN PAIRING MODE 2 2. FILL UNIT WITH FOOD 3. CLOSE THE LID 0 0 $\leq$ 创 INDICATOR 0 LED LIGHT AUTO FEED/ Register 0 **RESET BUTTON** <u>|</u> United Kingdom 6 Log In I Agree User Agreement and Privacy Policy 1. MOUNT Scan this code THE BOWL or search for Cocoon Connect 0 Before you begin, you'll need the following: Wi-Fi indicator LED will be flashing blue 1. A mobile device - Android (V4.4 or later) or iOS (V10.0 or later) 1. Slide the bowl into the feeder's outlet 2. USB Power going to the Pet Feeder 2. Pour food into the unit (hopper).

3. A WiFi connection (have the password handy)

4. Download the Cocoon Connect app

3. Replace the lid

First time users: Register an account and follow the remaining prompts on screen

Press Manual Feed Button until you hear a chime if the Wi-Fi indicator LED isn't flashing. Refer to your instruction manual if you are having issues putting the Pet Feeder into pairing mode

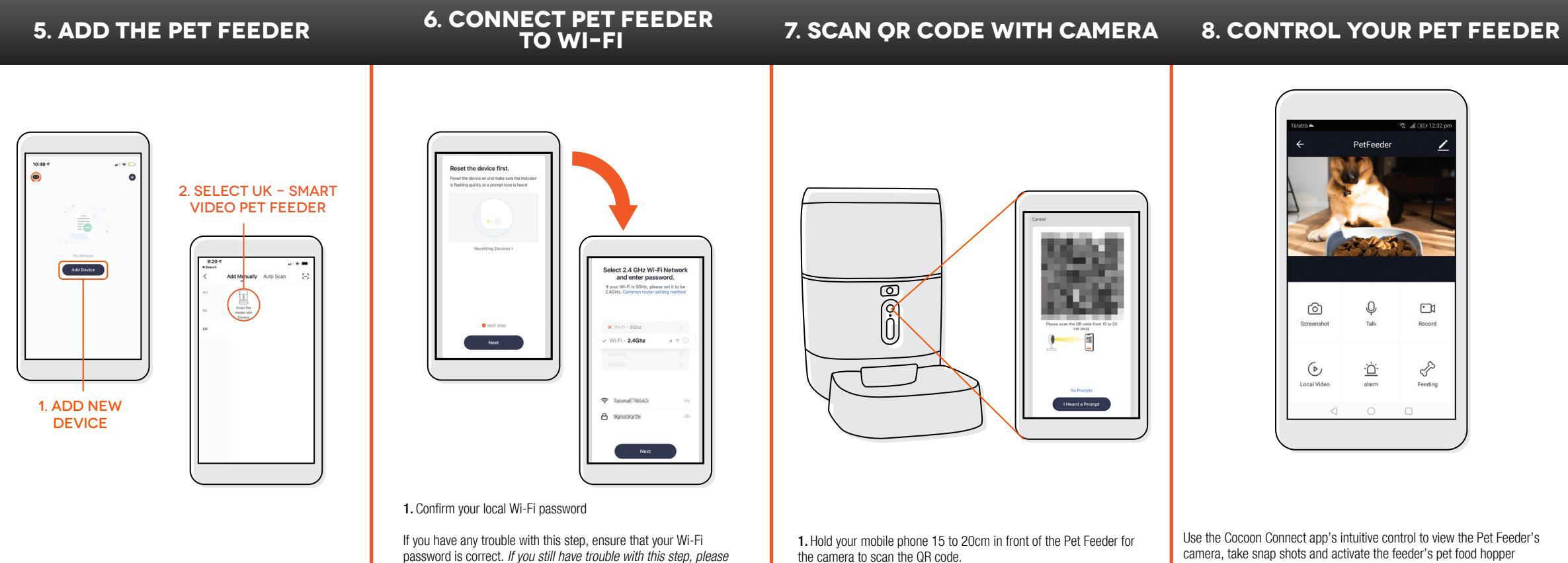

check the Instruction Manual

2. Pet Feeder will beep when the code is scanned

Please see full user manual if you require further instruction, or contact us at customercare@balcolifestyle.com